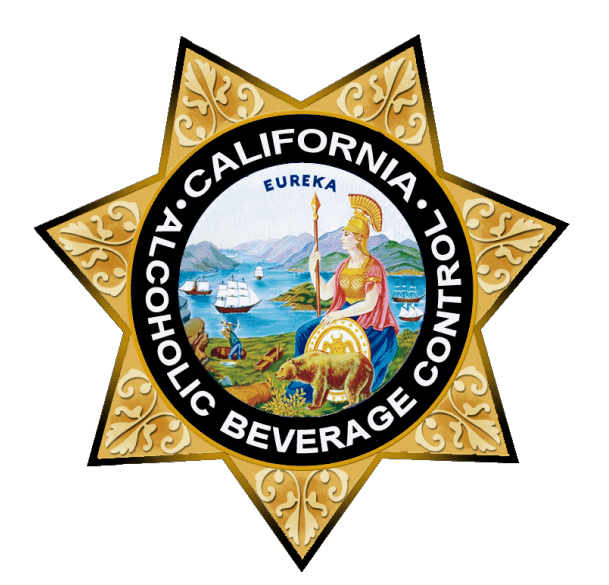

Licensees with an active Caterer's Permit (Type 58) must obtain authorization from ABC for each catered event. Please see our <u>Caterer's Permit</u> page for information on caterer's permits, including who is eligible, how to apply, and legal requirements.

To apply online, you must add your license number with an active Type 58 to your Online Services account with a License Administrator role. Please review the License Administrator Frequently Asked Questions for information about creating an Online Services account with the License Administrator role.

# Contents

| Apply for a Catering Authorization Application | 3  |
|------------------------------------------------|----|
| License Details                                | 4  |
| Event Dates                                    | 4  |
| Contact Information                            | 6  |
| Sponsoring Organization Details                | 6  |
| Person in Charge                               | 6  |
| Event Details                                  | 7  |
| Event location                                 | 7  |
| Disclaimers                                    | 8  |
| Pay Now                                        | 9  |
| Manage a Submitted Application                 | 12 |
| Upload Documents                               | 15 |
| Approval                                       | 17 |

# Apply for a Catering Authorization Application

Log in to services.abc.ca.gov

| ← C                        |                    | ٨ | ¢ | £≣ | Ð | 89 |       |
|----------------------------|--------------------|---|---|----|---|----|-------|
| 🖉 😚 Go to abc.ca.gov       |                    |   |   |    |   |    | Login |
| Alcoholic Beverage Control | Online<br>Services |   |   |    |   |    |       |

Select Manage and click Applications.

| CALIFORNIA DEPARTMENT OF<br>Alcoholic Beverage Control |       |  |
|--------------------------------------------------------|-------|--|
| MANAGE                                                 | RENEW |  |
| Licenses                                               |       |  |
| Designees                                              |       |  |
| Reports                                                |       |  |
| Applications                                           |       |  |

Select your license number from the Catering Authorization dropdown menu.

| Applications                         |                                                                                                    |
|--------------------------------------|----------------------------------------------------------------------------------------------------|
| Welcome to ABC's Online Services App | olications                                                                                                    |
| Catering Authorization               | You must have an active Caterer's Permit (Type 58) to apply for catering authorizations. Each catered event must be approved by ABC. For more information, please visit Caterer's Permits. Select a license 177348 - Steven Young |

After selecting your license number, click New Application.

| Applications                           |                                                                                                    |
|----------------------------------------|----------------------------------------------------------------------------------------------------|
| Welcome to ABC's Online Services Appli | ications                                                                                                    |
| Catering Authorization                 | You must have an active Caterer's Permit (Type 58) to apply for catering authorizations. Each catered event must be approved by ABC. For more information, please visit Caterer's Permits.<br>Select a license<br>177348 - Steven Young |

## **License Details**

Confirm the license details before proceeding with the application. If the information is not correct, contact your local <u>district office</u> to update your information.

| Catering Authorization Application |                                                           |
|------------------------------------|-----------------------------------------------------------|
| License Details                    |                                                           |
| License Administrator:             | Steven Young                                              |
| License Number:                    | 177348                                                    |
| Licensee Name(s):                  | ABC RESTAURANT                                            |
| Business Name:                     | ABC RESTAURANT                                            |
| Business Address:                  | 3927 LENNANE DRIVE #100, SACRAMENTO, CALIFORNIA,<br>95834 |

#### **Event Dates**

Select whether your event is a single day or multiday event. An event which ends by 2 a.m. is considered a single day for purposes of your application date and fees. Currently, online applications can only be accept for events with three or fewer consecutive days. If your event is more than three consecutive days, you can submit it as separate events of three or fewer days each.

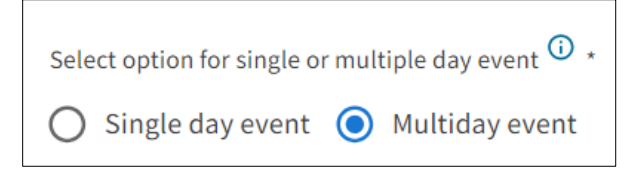

Select your event dates. Your event must be more than five days but not more than 60 days from the date you apply. For events which are more than three days but not more than five days from the date you apply, contact your local <u>district office</u>. Events which are less than three days from the date you apply may not be processed.

| Event Start Date * 02/12/2024                            |               |
|----------------------------------------------------------|---------------|
| Event End Date *                                         |               |
| Event attendance and hours must be the same for each day | of the event. |

Enter your event start and end time. If it is a multiday event, the start and end time must be the same for each day. If they are not the same, enter each day as a separate event. Alcoholic beverages may not be sold, served, given away, or consumed between the hours of 2 a.m. and 6 a.m. pursuant to Business and Professions Code §§ 25631 and 25632.

| Event start time *          | Q |
|-----------------------------|---|
| Time event begins each day. |   |
| Event end time* 10:00 PM    | S |
| Time event ends each day.   | • |

Enter the estimated daily attendance. The application fee is calculated based on the number of people expected to attend each day of the event. If it is a multiday event, the attendance must be the same for each day. If it is not the same, enter each day as a separate event.

| Expected daily attendance *400        |  |
|---------------------------------------|--|
| Attendance for each day of the event. |  |
| Number of Event Days                  |  |
| 3                                     |  |

#### **Contact Information**

The contact person should be the person who can answer application and event questions on behalf of the licensee. The contact name and email are populated with the account information for the person entering the application. The name and email can be changed to another person if the person entering the application is not the contact person. Enter the phone number for the contact person.

If the contact person for the application does not have an Online Services account, they will not be able to manage the application online.

| Contact Information                 |                      |
|-------------------------------------|----------------------|
| Name <sup>①</sup> ·<br>Steven Young | Phone* (916)555-1212 |
| Email*stevenyoung@abcrestaurant.com |                      |

## **Sponsoring Organization Details**

Enter the name and address of the person or organization that has hired you to cater the event. Club licenses will automatically have the licensee's name entered as the sponsoring organization. If you have a club license and are not the sponsoring organization, contact your local <u>district office</u>.

| Sponsoring Organization Details                    |                          |                |       |
|----------------------------------------------------|--------------------------|----------------|-------|
| Sponsoring Organization's Name*                    |                          |                |       |
| California Community Organization                  |                          |                |       |
| The person or organization that has hired the lice | nsee to cater the event. |                |       |
| Sponsoring Organization's Address                  |                          |                |       |
| 123 Main Street                                    |                          | Address Line 2 |       |
|                                                    |                          |                |       |
| City                                               | State                    |                | C Zip |
| Sacramento                                         | California               |                | 95814 |

#### **Person in Charge**

If there is a person in charge of answering event questions on behalf of the sponsoring organization, enter their name and phone number.

| Person In Charge  |                     |
|-------------------|---------------------|
| Name D<br>Bob Day | Phone (916)555-3333 |

## **Event Details**

Select the event type. If your event type is not listed in the dropdown, you can choose Other and type in the name of your event.

| Event Type *<br>Awards Banquet |  |
|--------------------------------|--|
|                                |  |

Select whether or not the event is open to the public.

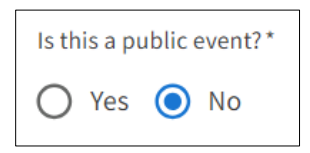

## **Event location**

Enter the address of the event location. Club licenses will automatically have their address entered. If you have a club license and are requesting authorization for an event at a different location, please contact your local <u>district office</u>.

| Event Location    |                |
|-------------------|----------------|
| C Address Line 1* |                |
| 400 Broadway      | Address Line 2 |
|                   |                |
| City^             | Zip Code ^     |
| Sacramento        | 95814          |

Enter a description of exactly where the event will be held (parking lot, office building, residence, county/city park, etc.)

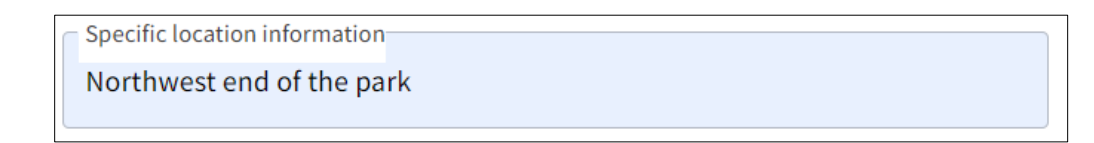

Enter the number of events you have catered at this event location within this calendar year. There is a limit of 36 catered events per year at any given location. This limit applies to all Caterer's Permits (Type 58), including those held by club licenses (Type 50, 51, 52, and 57). An exception may be made to exceed 36 catered events if the licensee can clearly establish that additional events are in the best interest of the State and necessary to satisfy substantial public demand. Contact your local <u>district office</u> to request an exception.

```
      Number of events this year*

      12

      Input the number of events that you have catered at this event location within this calendar year.
```

Select whether the event is within the city limits.

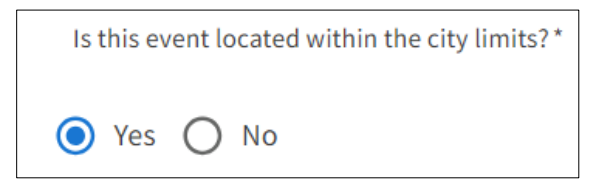

Select whether any part of the event is being held outdoors.

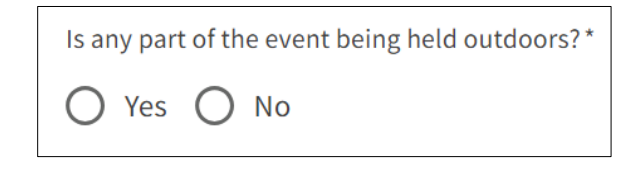

#### Disclaimers

Read the disclaimers and check the box to acknowledge you have read and agree.

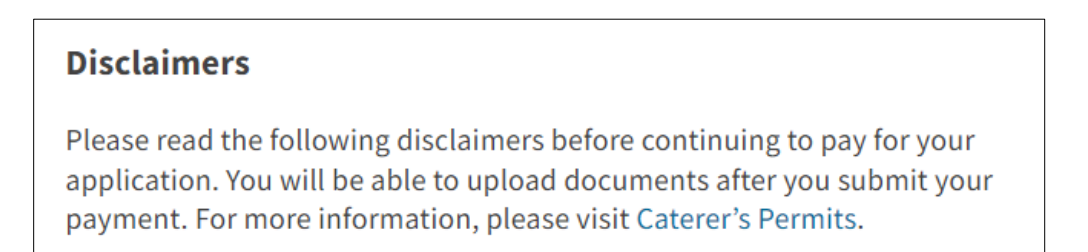

# Pay Now

Review the fee due and click pay now to submit your payment.

| Event Start<br>Date | Event End<br>Date | Event     | Attendance | Amount<br>Due |
|---------------------|-------------------|-----------|------------|---------------|
| 02/12/2024          | 02/14/2024        | Days<br>3 | 400        | \$300.00      |

If you do not complete your payment, your application will not be saved.

| Warning                                                                                                    | ×                     |
|----------------------------------------------------------------------------------------------------|-----------------------|
| You will be taken to the payment portal. If you do not complete the paym<br>application will not be saved and you will need to start a new application<br>Are you sure you want to continue? | nent, then your<br>n. |
| NO                                                                                                    | YES                   |

Select your payment method and click **Next**. A 2.99% non-refundable convenience fee will be added to all credit card payments.

| Alcoholic Beverage Control                           | Online Services                |
|------------------------------------------------------|--------------------------------|
| Payment Method                                       |                                |
| A 2.99% non-refundable convenience fee will be added | d to all credit card payments. |
| * Indicates requ                                     | uired field                    |
| Payment                                              |                                |
| Payment ID: 65a5d820897c0                            | )d47c21f4                      |
| License Number: 177348                               |                                |
| Licensee Name(s): ABC RESTAUR                        | ANT                            |
| Payment Type: CATA                                   |                                |
| Choose Method Of Paymen                              | it                             |
| Pay with new account                                 |                                |
| O Pay by electronic check                            |                                |
| O Pay by credit card                                 |                                |
| VISA Notes                                           |                                |
| Back Ne:                                             | xt Exit                        |
|                                                      |                                |

Enter your payment information and click Next.

| Alcoholic           | Beverage Control                       | Online Services        |
|---------------------|----------------------------------------|------------------------|
| Payment Information |                                        |                        |
|                     | * Inc                                  | licates required field |
|                     | Billing Address                        |                        |
|                     | Use Business Name                      |                        |
|                     | First Name: Steven                     |                        |
|                     | M.I.:                                  |                        |
|                     | Last Name: Young                       |                        |
|                     | *Street Line 1: 3927 Lennane Drive     |                        |
|                     | Street Line 2:                         |                        |
|                     | *City: Sacramento                      |                        |
|                     | *State: California                     | •                      |
|                     | *Zip: 95834                            |                        |
|                     | *Country: UNITED STATES                | <b>~</b>               |
|                     | Phone: 9165551212                      |                        |
|                     | *E-Mail: stevenyoung@abcrestaurant.com |                        |
|                     |                                        |                        |
|                     | Payment Details                        |                        |
|                     | *Dermont Amount: 200.00 USD            |                        |
|                     | Convenience Fee: 8.97 USD              |                        |
|                     |                                        |                        |
|                     | Payment Method                         |                        |
|                     | *Name on Card: Steven Young            |                        |
|                     | *Card Number: 4111111111111            |                        |
|                     | * Month 05                             |                        |
|                     | *Expiration Date:<br>*Year 2033 V      |                        |
|                     |                                        |                        |
|                     |                                        | Back Next Exit         |

| CALIFORNIA DEPART | MENT OF<br>Beverage Control                                                                                                    | Online Services   |
|-------------------|----------------------------------------------------------------------------------------------------|-------------------|
| Payment Review    |                                                                                                    |                   |
|                   | Address                                                                                                    |                   |
|                   | Billing Address:<br>Steven Young<br>3927 Lennane Drive<br>Sacramento, CA 95834<br>(916) 555-1212<br>stevenyoung@abcrestaurant.com |                   |
|                   | Payment Method                                                                                                    |                   |
|                   | Credit Card VISA<br>Steven Young<br>×1111 05/33                                                                                   |                   |
|                   | Payment Amount                                                                                                    |                   |
|                   | Amount: 300.00 USD<br>Convenience Fee: 8.97 USD<br>Total: 308.97 USD                                                              |                   |
|                   |                                                                                                    | Back Pay Now Exit |

Review your payment information and click **Pay Now**.

When your payment is complete, you can print your payment receipt.

The person who submitted the application and the contact person will receive an email when the application is submitted.

| Payment Was Received                                                                     |                                                                                                    |  |  |  |
|------------------------------------------------------------------------------------------|----------------------------------------------------------------------------------------------------|--|--|--|
| A payment was received and is being proce<br>advise if your event is approved or denied. | essed. Your event is not yet approved. ABC will review your application and will<br>Please read the Next Steps. |  |  |  |
| Date:                                                                                    | January 16, 2024                                                                                                |  |  |  |
| License Number:                                                                          | 177348                                                                                                    |  |  |  |
| Licensee Name(s):                                                                        | ABC RESTAURANT                                                                                                  |  |  |  |
| Payment Amount:                                                                          | \$308.97                                                                                                    |  |  |  |
| Authorization/Confirmation Number:                                                       | 24011523797635                                                                                                  |  |  |  |
| Application ID:                                                                          | 93                                                                                                    |  |  |  |
|                                                                                          |                                                                                                    |  |  |  |
| PRINT                                                                                    |                                                                                                    |  |  |  |
|                                                                                          |                                                                                                    |  |  |  |

### Your payment receipt will also include Next Steps.

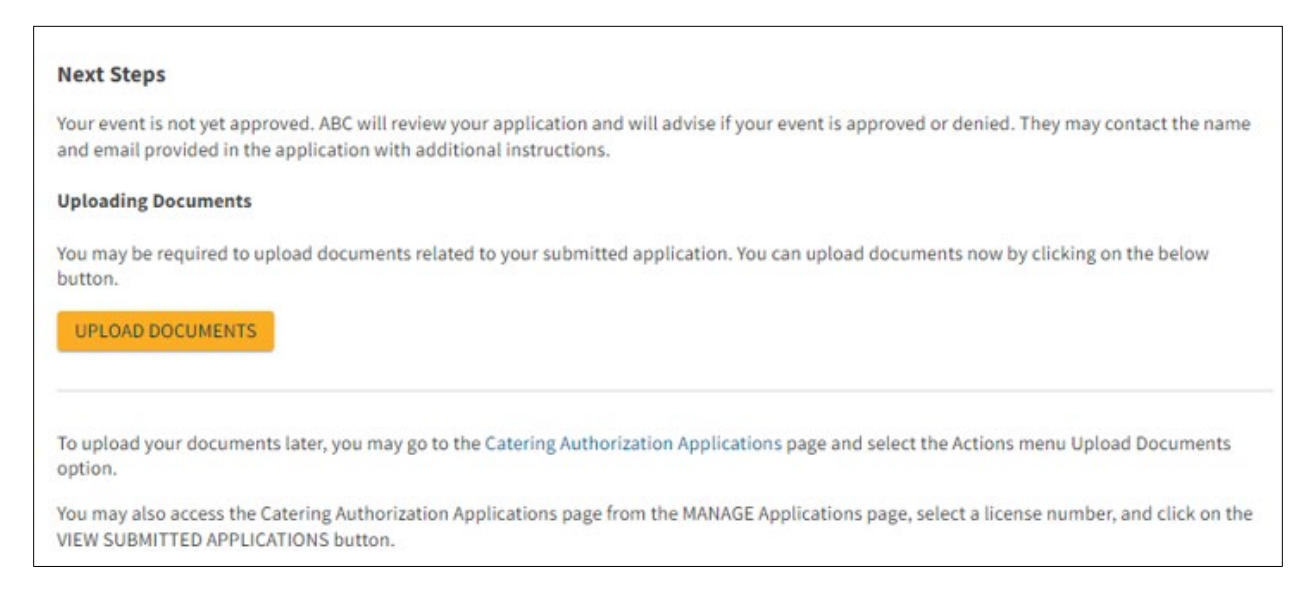

# Manage a Submitted Application

Only a License Administrator or License Administrator Designee with the Manage License permission can view a submitted application. If the contact person for the application does not have an Online Services account, they will not be able to manage the application online.

To view your submitted application as a License Administrator or Designee, select **Manage** and click **Applications**. Select your license number. Click **View Submitted Applications**.

| Applications                        |                                                                                                    |
|-------------------------------------|----------------------------------------------------------------------------------------------------|
| Welcome to ABC's Online Services Ap | plications                                                                                                    |
| Catering Authorization              | You must have an active Caterer's Permit (Type 58) to apply for catering authorizations. Each catered event must be approved by ABC. For more information, please visit Caterer's Permits.<br>Select a license<br>177348 - Steven Young |
|                                     | NEW APPLICATION VIEW SUBMITTED APPLICATIONS                                                                                                    |

All applications submitted online for events which have not yet occurred will be displayed. The status will be pending until the event is approved, denied, or withdrawn.

| ate               | ring A                     | uthoriza                | ation              | Applic              | ation    | S              |
|-------------------|----------------------------|-------------------------|--------------------|---------------------|----------|----------------|
| low is a lis      | t of recently subm         | itted applications. Eve | nts that already o | occurred will not s | show.    |                |
| elect a license t | o view pending application | IS                      |                    |                     |          |                |
| 177348 - Stev     | en Young                   |                         |                    |                     |          |                |
| Catering A        | uthorization Appl          | ications                |                    |                     |          | NEW APPLICATIO |
| App ID 个          | License Number             | Submitted Date          | Event Date         | Status              | Fee Paid | Actions        |
| 93                | 177348                     | 01/15/2024              | 02/12/2024         | PENDING             | \$300.00 | :              |
|                   |                            |                         |                    |                     |          |                |

Select the Actions menu and click View to review your application.

| ate               | ring A                      | uthoriz               | ation /            | Applic             | ation    | S               |
|-------------------|-----------------------------|-----------------------|--------------------|--------------------|----------|-----------------|
|                   | 0                           |                       |                    |                    |          |                 |
| ow is a lis       | t of recently submit        | ted applications. Eve | nts that already o | ccurred will not s | how.     |                 |
| elect a license t | o view pending applications |                       |                    |                    |          |                 |
| 77348 - Stev      | en Young                    |                       |                    |                    |          |                 |
|                   |                             |                       |                    |                    |          |                 |
| Catering A        | uthorization Applic         | ations                |                    |                    |          | NEW APPLICATION |
| App ID 个          | License Number              | Submitted Date        | Event Date         | Status             | Fee Paid | Actions         |
|                   | 477240                      | 01/15/2024            | 02/12/2024         | PENDING            | \$300.00 | :               |
| 93                | 177340                      |                       |                    |                    |          |                 |

You cannot change any of the data you entered once the application is submitted. If you need to change any of the information, please contact your local <u>district office</u>.

| Submitted Catering Authorization   | ×                                                      |
|------------------------------------|--------------------------------------------------------|
| License Details                    | UPLOAD DOCUMENTS                                       |
| License Administrator:             | Steven Young                                           |
| License Number:                    | 177348                                                 |
| Licensee Name(s):                  | ABC RESTAURANT                                         |
| Business Name:                     | ABC RESTAURANT                                         |
| Business Address:                  | 3927 LENNANE DRIVE #100, SACRAMENTO, CALIFORNIA, 95834 |
|                                    |                                                        |
| Application Information            |                                                        |
| Application ID:                    | 93                                                     |
| Submitted Date:                    | 01/15/2024                                             |
| Status:                            | PENDING                                                |
| Event Dates                        |                                                        |
| Event Start Date:                  | 02/12/2024                                             |
| Event End Date:                    | 02/14/2024                                             |
| Event Start Time:                  | 4:00 PM                                                |
| Event End Time:                    | 10:00 PM                                               |
| Expected attendance:               | 400                                                    |
| Number of Event Days:              | 3                                                      |
| Contact Information                |                                                        |
| Contact Name:                      | Steven Young                                           |
| Contact Phone Number:              | (916)555-1212                                          |
| Contact Email:                     | stevenyoung@abcrestaurant.com                          |
| Sponsoring Organization Details    |                                                        |
| Sponsoring Organization's Name:    | California Community Organization                      |
| Sponsoring Organization's Address: | 123 Main Street, Sacramento, CA, 95814                 |
| Person In Charge Name:             | Bob Day                                                |
| Person In Charge Phone Number:     | (916)555-3333                                          |

#### **Upload Documents**

If you have documents to upload, or if ABC staff requires a document, select the Actions menu and choose **Upload Documents**. You can only upload documents while the application is in pending status.

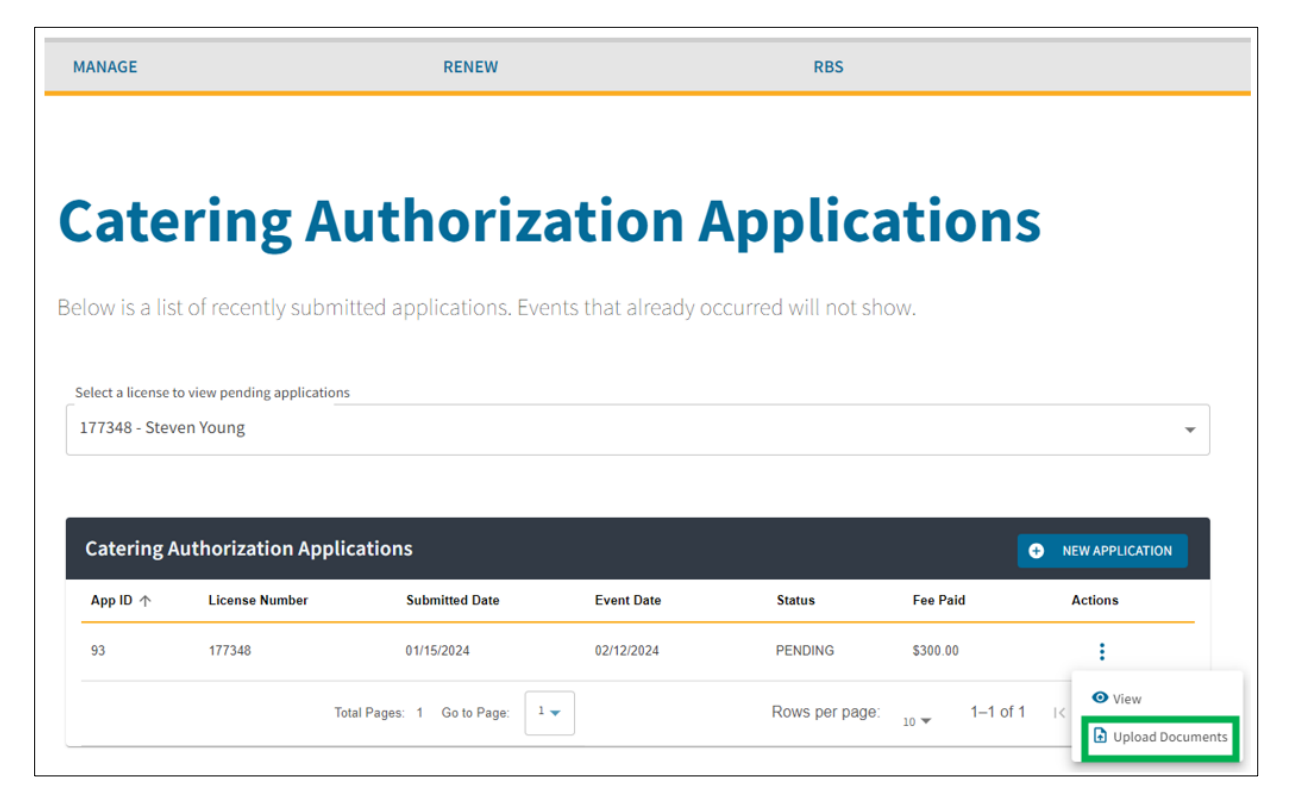

Click the **Upload** button to upload documents in the appropriate categories. Documents must be less than 2 MB. You can upload the following file types: JPEG Image (.jpg), Microsoft Excel Document (.xls), Microsoft Excel Open XML Document (.xlsx), Microsoft Word Document (.doc), Microsoft Word Open XML Document (.docx), Plain Text File (.txt), and Portable Document Format File (.pdf).

| Catering Authorization Docu                                                      | ment Uploads                                                                        | \$                                                                                                    |
|----------------------------------------------------------------------------------|-------------------------------------------------------------------------------------|----------------------------------------------------------------------------------------------------|
| Application Summary                                                              |                                                                                     |                                                                                                    |
| ID:<br>License Number:<br>Event Type:<br>Date Submitted:<br>Status:<br>Fee Paid: | 93<br>177348<br>AWARDS BANQUET<br>01/15/2024<br>PENDING<br>\$300.00                 |                                                                                                    |
| Upload Documents                                                                 | ad documents in the appropriate categories. You can upload the following file       | types: JPEG Image (.jpg), Microsoft Excel Document (.xls), Microsoft Excel Open XML Document (.xlsx), Microsoft<br>mat File (.ndf) |
| Location Diagrams<br>Upload the Supplemental Diagra                              | am (Form ABC-253) which clearly identifies where the event is being held.           | Property Owner Approval Upload the signed approval document by the Property Owner approving the event location.  UPLOAD            |
| Law Enforcement Approval<br>Upload the signed approval doc                       | Lument by the Law Enforcement Agency within the jurisdiction of the event location. | Conditions When the Conditions document is provided to you by ABC, you must upload the signed Conditions document. UPLOAD          |
| Other Documents                                                                  |                                                                                     |                                                                                                    |
|                                                                                  |                                                                                     | CANCEL SAVE AND CLOSE                                                                                                    |

After you have uploaded your documents, click Save and Close.

| Catering Authorization Document Uploads X                                                                                                    |                                                                                                    |                                                                                                    |  |
|----------------------------------------------------------------------------------------------------|----------------------------------------------------------------------------------------------------|----------------------------------------------------------------------------------------------------|--|
| Application Summary                                                                                                    |                                                                                                    |                                                                                                    |  |
| ID:<br>License Number:<br>Event Type:<br>Date Submitted:<br>Status:<br>Fee Paid:                                                                 | 93<br>177348<br>AWARDS BANQUET<br>01/15/2024<br>PENDING<br>\$300.00                                                                                           |                                                                                                    |  |
| Upload Documents<br>Click on the UPLOAD button to uplo<br>Word Document (.doc), Microsoft W                                                      | ad documents in the appropriate categories. You can upload the following file<br>ord Open XML Document (.docx), Plain Text File (.txt), Portable Document For | types: JPEG Image (.jpg), Microsoft Excel Document (.xis), Microsoft Excel Open XML Document (.xisx), Microsoft<br>mat File (.pdf). |  |
| Location Diagrams Upload the Supplemental Diagram (Form ABC-253) which clearly identifies where the event is being held.  D UPLOAD ABC-253.pdf   |                                                                                                    | Property Owner Approval Upload the signed approval document by the Property Owner approving the event location.  UPLOAD             |  |
| Law Enforcement Approval Upload the signed approval document by the Law Enforcement Agency within the jurisdiction of the event location. UPLOAD |                                                                                                    | Conditions When the Conditions document is provided to you by ABC, you must upload the signed Conditions document.  UPLOAD          |  |
| Other Documents                                                                                                    |                                                                                                    |                                                                                                    |  |
|                                                                                                    |                                                                                                    | CANCEL SAVE AND CLOSE                                                                                                    |  |

A message will confirm your documents were uploaded successfully.

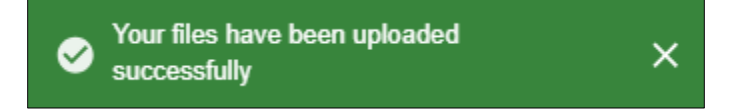

### Approval

When ABC's review of your application is complete, the person who submitted the application and the contact person will receive an email that the application was approved or denied.

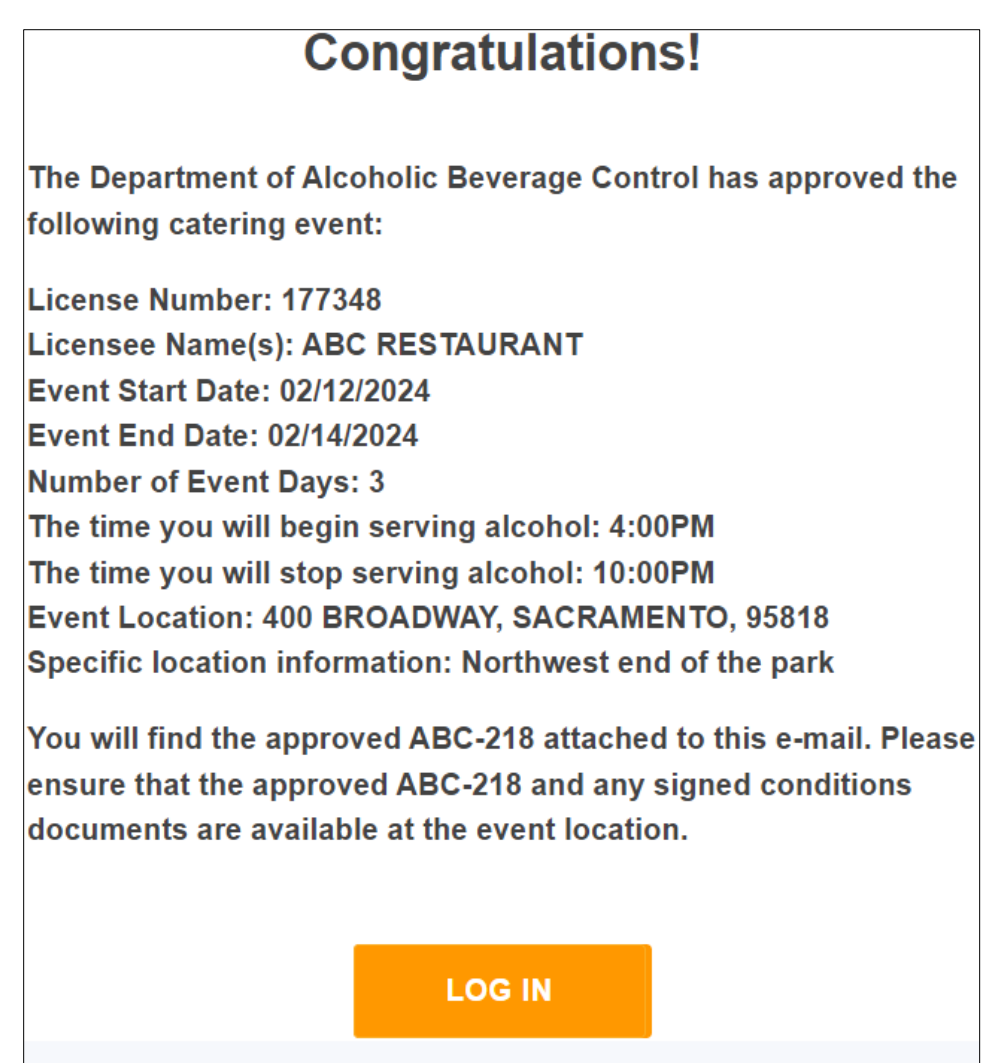

If the application was approved, an approval document (ABC-218) will be attached. You must print the approval document, as well as any signed conditions, and have them available at your event.

| STATE OF<br>DEPARTMENT OF ALCO<br>LICENSE CATERING A                                                                                                    | F CALIFORNIA<br>HOLIC BEVERAGE CONTROL<br>UTHORIZATION APPROVAL                   |  |  |
|----------------------------------------------------------------------------------------------------|-----------------------------------------------------------------------------------|--|--|
| Licensee Names:                                                                                                    | ABC RESTAURANT                                                                    |  |  |
| License Number:                                                                                                    | 177348                                                                            |  |  |
| Event Start Date: 02/12/2024                                                                                                    | Event End Date: 02/14/2024                                                        |  |  |
| Time alcohol service begins: 4:00 PM                                                                                                    | Time alcohol service ends: 10:00 PM                                               |  |  |
| Event Type: AWARDS BANQUET                                                                                                    | Other Event Type:                                                                 |  |  |
| Expected Daily Attendance: 400                                                                                                    |                                                                                   |  |  |
| Event Address: 400 BROADWAY                                                                                                    |                                                                                   |  |  |
| SACRAMENTO, CA 958<br>Specific Location Information:                                                                                                    | Northwest end of the park                                                         |  |  |
| Sponsoring Organization Name:                                                                                                    | California Community Organization                                                 |  |  |
| Sponsoring Organization Address:                                                                                                    | 123 Main Street, Sacramento, CA 95814                                             |  |  |
| Person In Charge:                                                                                                    | Bob Day                                                                           |  |  |
| Person In Charge Phone Number:                                                                                                    | 9165553333                                                                        |  |  |
| Is this a public event?                                                                                                    | No                                                                                |  |  |
| Is this event located within the city limits?                                                                                                    | Yes                                                                               |  |  |
| Does this event have conditions?                                                                                                    | No. If yes, then a copy of the signed conditions must be kept with this approval. |  |  |
| The above catering event is hereby, pursuant to Sections 23320 and 23399 of the Business and Professions Code,<br>and Rule 60.5 of the California Code of Regulations, to engage in the temporary sale of alcoholic beverages for<br>consumption at the below event location for the event dates authorized above. This approval does not include off-<br>sale ("to-go") privileges. This approval may be revoked summarily by the Department if, in the opinion of the<br>Department and/or the local law enforcement agency, it is necessary to protect the safety, welfare, health, peace,<br>and morals of the people of the State. |                                                                                   |  |  |
| Reviewed By:                                                                                                    | Wendy Craig                                                                       |  |  |
| Approved On:                                                                                                    | 01/15/2024                                                                        |  |  |